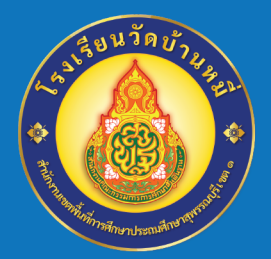

# **คู่มือการใช้งาน ระบบตรวจสอบผลการเรียน** โรงเรียนวัดบ้านหมี่ สำนักงานเงตพื้นที่การศึกษาประถมศึกษาสุพรรณบุรี เงต 1

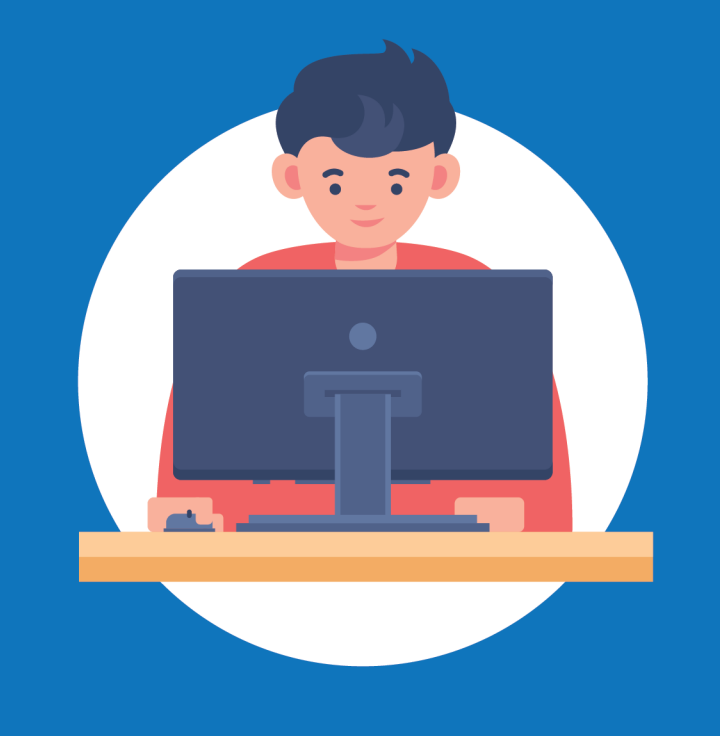

## **GPA WATBANMEE SCHOOL**

### WWW.WATBANMEESCHOOL.AC.TH

#### **GPA :: WATBANMEE SCHOOL**

คู่มือการใช้งาน ระบบตรวจสอบผลการเรียน โรงเรียนวัดบ้านหมี่

#### การเข้าใช้งานระบบตรวจสอบผลการเรียน

- (1) เข้าเว็บไซต์ระบบตรวจสอบผลการเรียน โดยพิมพ์ URL ไปที่ https://gpa.watbanmeeschool.ac.th
- (2) กรอกรหัสประจำตัวประชาชนของนักเรียน
- (3) เลือกปีการศึกษา ที่ต้องการตรวจสอบผลการเรียน
- (4) คลิกปุ่ม "ตรวจสอบผลการเรียน"

|                                                    | a de Atoming :                                               |
|----------------------------------------------------|--------------------------------------------------------------|
|                                                    |                                                              |
|                                                    | A CONTRACTOR                                                 |
| WATBANMEE SCHOOL                                   | ระเยตราวสวนยอการเรียน                                        |
| ออกแบบและพัฒนาระบบ โดย ศิริวัฒน์ ภา                | 9 0 0 MI 9 9 0 PM D 0 M PILL 19 9 0 M                        |
| U2796                                              | กรุณากรอกซ้อมูลให้ครบถ้วน ก่อนตรวจสอบผลการเรียนบนระบบออนไลน์ |
|                                                    |                                                              |
| ENG                                                | รทัสประจำดัวประชาชน 🔶 🖊 🖊                                    |
|                                                    |                                                              |
|                                                    | ปีการศึกษา                                                   |
|                                                    |                                                              |
|                                                    | *) คราจสอบผลการเรียน <b>-</b>                                |
|                                                    |                                                              |
|                                                    |                                                              |
| © 2025 ระบบตรวจสอบผลการเรียน ; โรงเรียนรัดบ้านหมื่ |                                                              |
|                                                    |                                                              |

(5) ระบบจะแสดงข้อมูล ตามแบบรายงานผลการพัฒนาคุณภาพผู้เรียนรายบุคคล ดังรูป

| 🧿 ระบบตรวจส        | อบผลการเรียน โรงเรียนวัดบ้านหมี่ สพป.สพ.1                                                                      |                                                     |              |         |      | 🙎 ด.ซ.จักรินทร์ ทองสุกดี 🗸 |
|--------------------|----------------------------------------------------------------------------------------------------|-----------------------------------------------------|--------------|---------|------|----------------------------|
| แบบรายงานผลพัด     | มนาคุณภาพผู้เรียนรายบุคคล                                                                                      |                                                     |              |         |      | ŵ                          |
| รหัสประจำตัวนักเรี | แบบรายงานผลพัฒนาคุณภาพผู้เรียนรายบุ<br>โรงเรียนวัดบ้านหมี่ สำนักงานเขตพื้นที่การศึกษาประถม<br>่อน ชื่อ-นามสกุล | คคล ปีการศึกษา 2567<br>ศึกษาสุพรรณบุรี เขต 1 จังหว่ | ัดสุพรรณบุรี |         | ชั้น | المحمول   ע.4 ١٧٤          |
| รทัสวิชา           | ชื่อวิชา                                                                                                    | น้ำหนัก (ชม.)                                       | คะแน         | u       | รวม  | ผลการเรียน                 |
| สาระการเรียนรู้พื้ | นฐาน                                                                                                    |                                                     | ระหว่างเรียน | ปลายภาค |      |                            |
| ท14101             | ภาษาไทย                                                                                                    | 4 (160)                                             |              |         |      |                            |
| ค14101             | คณิตศาสตร์                                                                                                    | 4 (160)                                             |              |         |      |                            |
| ว14101             | วิทยาศาสตร์และเทคโนโลยี                                                                                        | 3 (120)                                             |              |         |      |                            |
| ส14101             | สังคมศึกษา ศาสนาและวัฒนธรรม                                                                                    | 3 (120)                                             |              |         |      |                            |
| ส14102             | ประวัติศาสตร์                                                                                                  | 1 (40)                                              |              |         |      |                            |
| w14101             | สุขศึกษาและพลศึกษา                                                                                             | 2 (80)                                              |              |         |      |                            |
| M14101             | ศิลปะ                                                                                                    | 1 (40)                                              |              |         |      |                            |
|                    |                                                                                                    |                                                     |              |         |      |                            |